## レポートの作成

レポートの構成

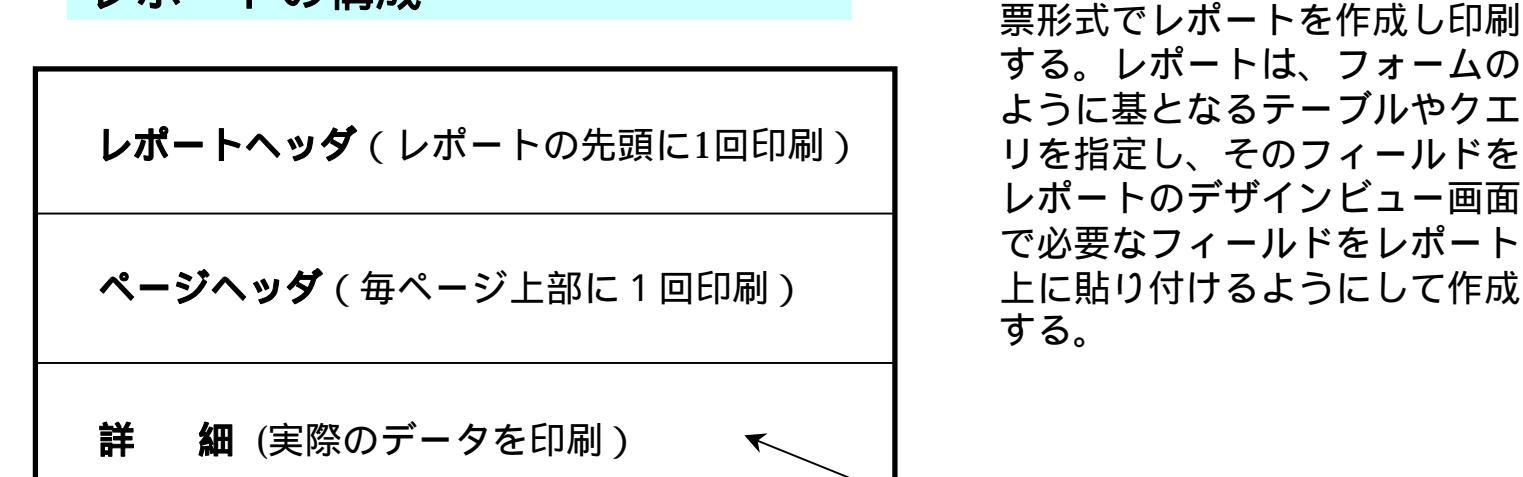

| 主に基となっているテーブルや | クエリのフィールドを貼り付け | て連結テキストボックスを作成 | する

テーブルやクエリのデータを帳

レポートフッタ(レポートの最後に1回印刷)

ページフッタ(毎ページ下部に1回印刷)

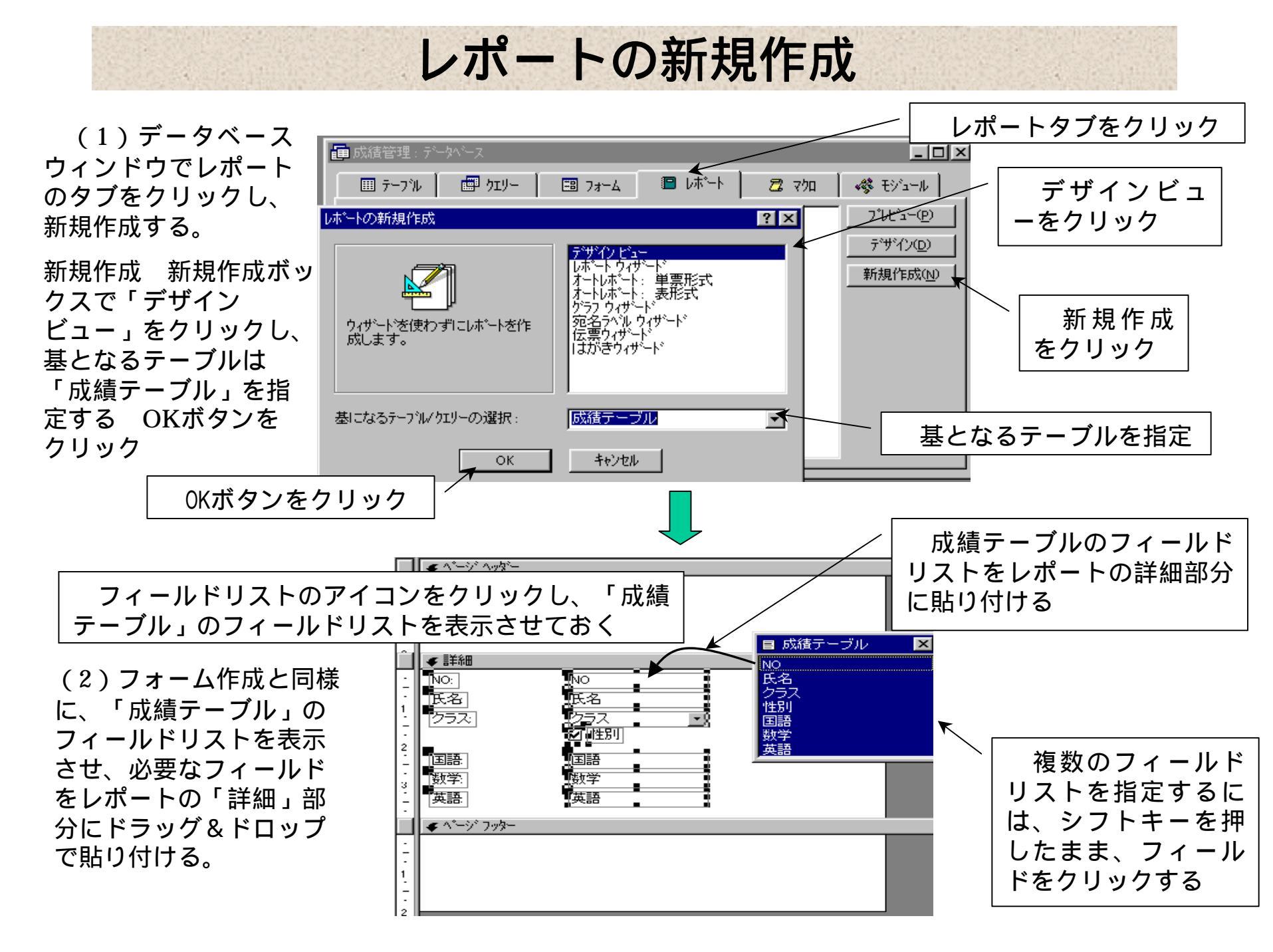

レポートの新規作成

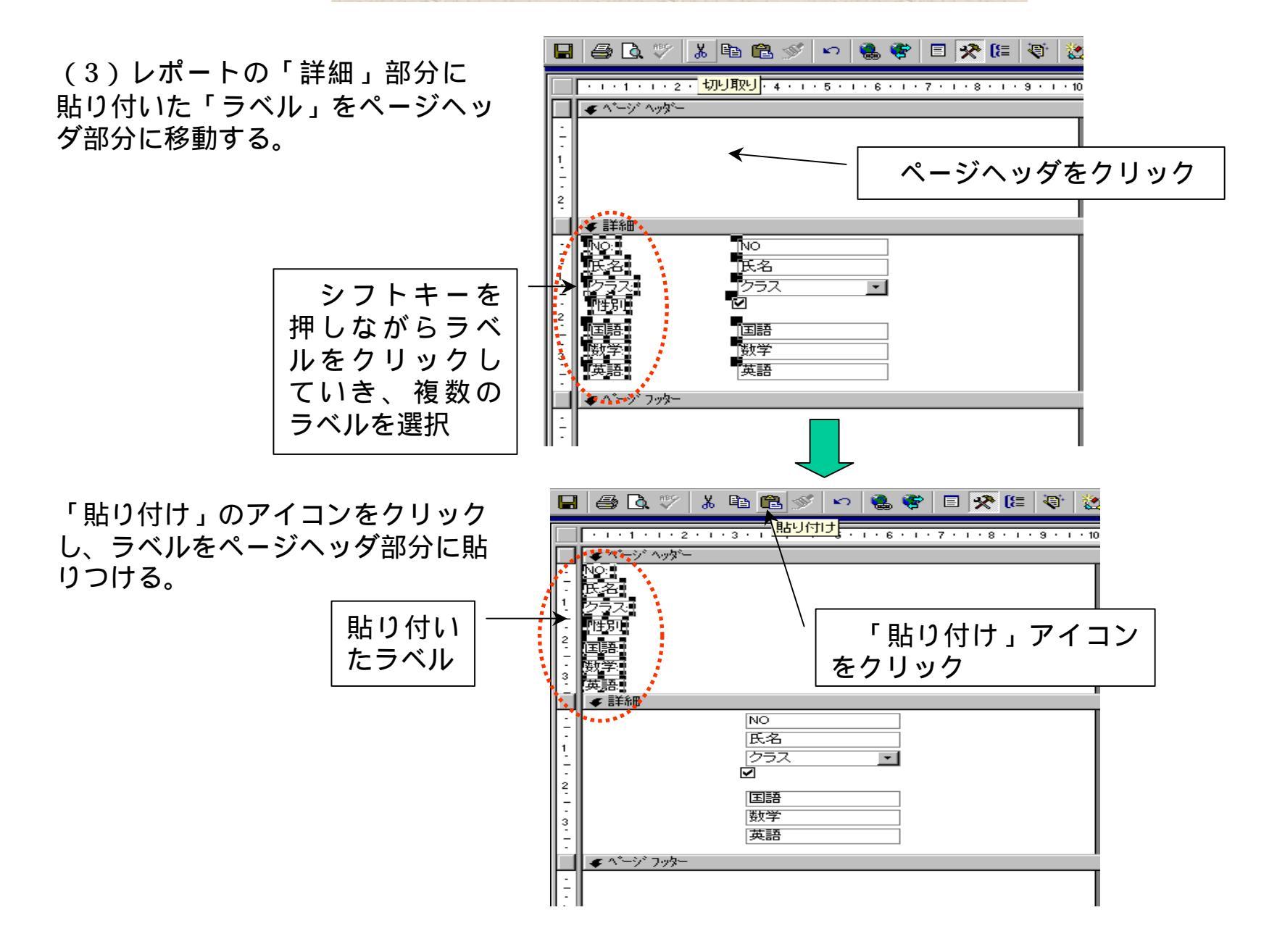

レポートの新規作成

(4) ヘッダ部分の「ラベ ル」、詳細部分の「連結テ キストボックス」を、それ ぞれドラッグ&ドロップで 横一列にきれいに並べる。

・レポートヘッダ部分:
 この部分に記載された事
 項は、レポートの先頭に1
 回のみ印刷される。

・詳細部分:この部分は基
 となっているテーブルの
 各レコードが印刷される。

レポートフッタ部分:この部分に記載された事項は、レポートの末尾に1回のみ印刷される。

レポートヘッダ部分には、
 見てすぐに内容が分かる
 ようにラベルで見出しを
 記入しておく。

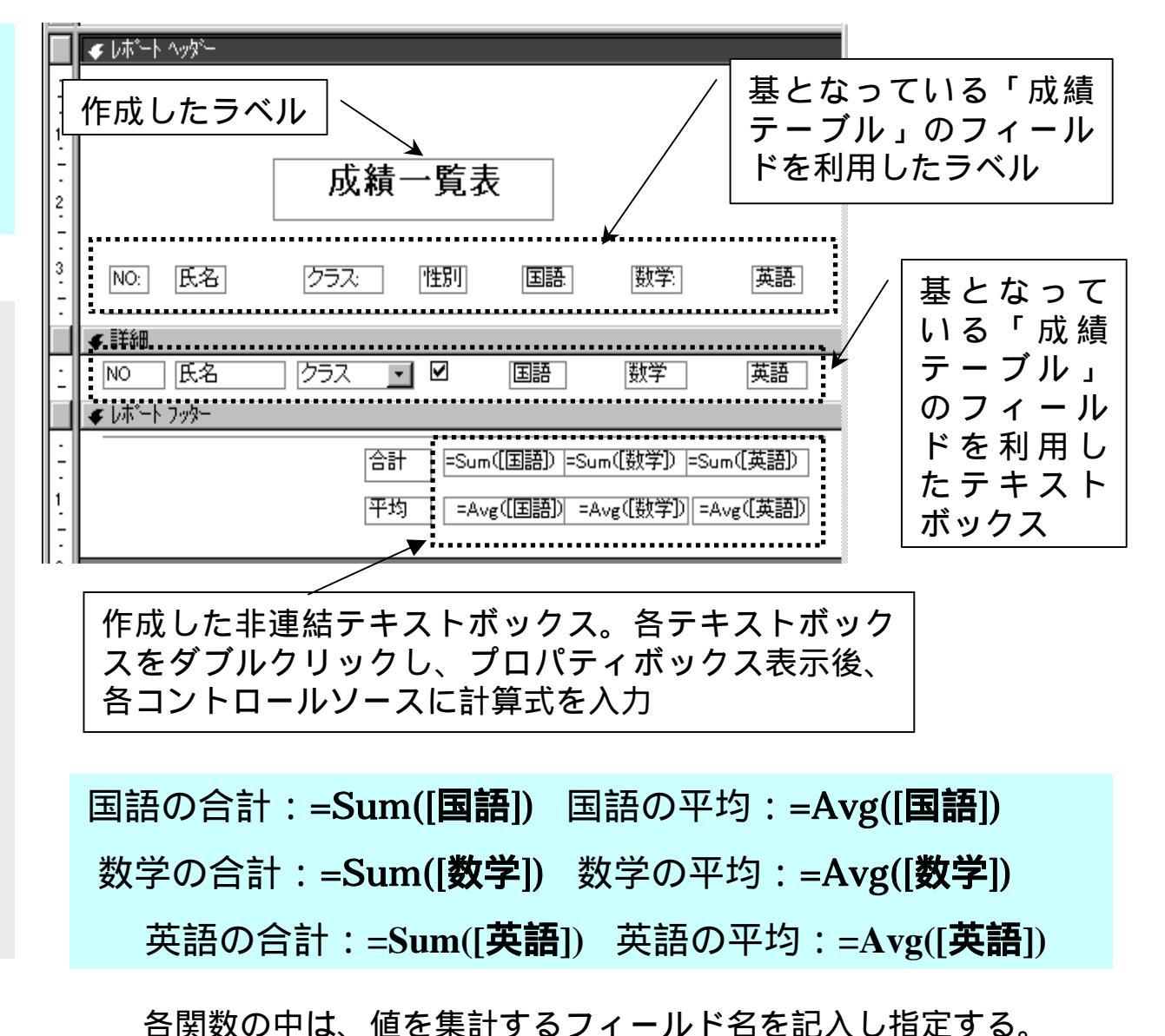

レポートの新規作成

(5)作成され保存されたレポート「成 績レポート」をプレビューで印刷状 況を確認する。

プレビューのボタンをクリックする とすぐに印刷状況を画面上に表示し てくれる。

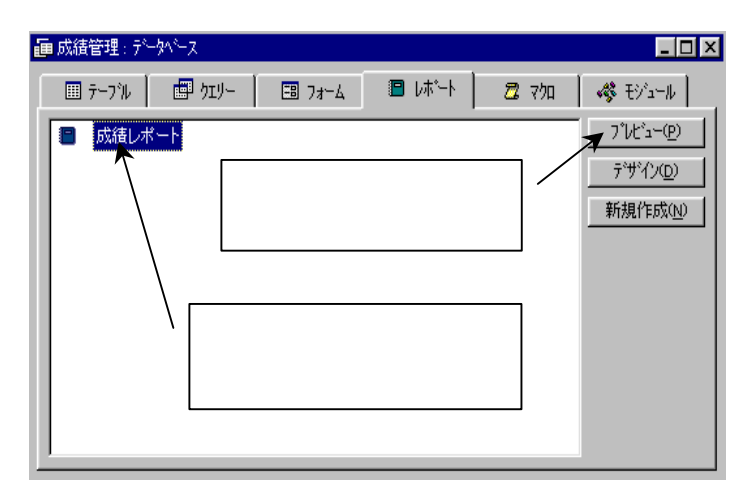

プレビューで表示された印刷状況画面

|     |       |      | レポート<br>ヘッダ部 |     |     |      |                   |
|-----|-------|------|--------------|-----|-----|------|-------------------|
| NO: | 氏名    | クラス: | 性別           | 国語  | 数学: | 英語   | 分                 |
| 1   | 青木太郎  | A    |              | 15  | 25  | 45 ) |                   |
| 2   | 佐々木小次 | В    |              | 25  | 10  | 60   |                   |
| 3   | 岩崎聡子  | A    |              | 40  | 24  | 55   |                   |
| 4   | 田中明子  | С    | V            | 55  | 60  | 80   | 詳细部分              |
| 5   | 佐藤太郎  | А    |              | 30  | 68  | 35   | (レコード             |
| 6   | 佐藤まなぶ | В    | V            | 80  | 42  | 65   | が印刷)              |
| 7   | 太田学   | В    |              | 40  | 65  | 70   |                   |
| 8   | 和田ベン  | С    |              | 15  | 35  | 45   |                   |
| 9   | 近藤佐知子 | С    | V            | 40  | 55  | 75   |                   |
| 10  | 上田誠   | А    |              | 20  | 40  | 55   |                   |
| 11  | 鈴木恵子  | В    | M            | 20  | 70  | 90   |                   |
|     |       | 合計   |              | 380 | 494 | 675  | レポート              |
|     |       | 平均   |              | 35  | 45  | 61   | <br>  フッタ部<br>  分 |

作成したレポートのデータをソートする

| 表示 並べ替え/グループ化の<br>設定(S)をクリック                                                                                                    |                                                                                                    |
|----------------------------------------------------------------------------------------------------|----------------------------------------------------------------------------------------------------|
| (F) 編集(E) 表示(A) 挿入(J) 書式(Q) ツール(D) ウルドウ(M) ヘルブ(H) A a abl M デザイン ビュー(D) A a abl M デザイン ビュー(D) A a abl M デザイン ビュー(D) A a abl M デザイン ビュー(D) A a abl M デザイン ビュー(D) A a abl M デザイン ビュー(D) A a abl M デザイン ビュー(D) A a abl M デザイン ビュー(D) A a abl M デザイン ビュー(D) B ア 田 三 金 A - I B ア 田 三 金 A - I F 田 三 金 A - I F 田 三 金 A - I F 田 三 A - I B ア 田 三 金 A - I B ア 田 三 金 A - I B ア 田 三 金 A - I F 田 三 A - I F 田 三 A - I F 田 三 A - I F 田 三 A - I F 田 三 A - I F 田 三 A - I F 田 三 A - I F 田 三 A - I F 田 三 A - I F 田 三 A - I F 田 三 田 三 数 E F 田 三 A - I F 田 三 A - I F 田 三 A - I F 田 三 A - I F 田 - I F 田 - I <pf -="" h="" i<="" p=""> F 田 - I&lt;</pf> | 「成績レポート」をデザイン<br>ビューで開く 表示(V) 並<br>べ替え/グループ化の設定(S)<br>を選択 並べ替え/グループ化<br>の設定ボックスが開く 「成績レポート」をデザ<br>インビューで開く フィールド/式の右側<br>にある をクリックし、<br>並べ替えの基準とするフ<br>ィールドを指定する 「な行りのと、次に右端<br>の をクリックし昇<br>順の降順の指定する                                                                                                    |
|                                                                                                    | 「言並べ替え/ゲルーフ化     マイールトジ式     マイールトジ式     エー     昇順     「「」     「」     「」     「」     「」     「」     「」     「」     「」     「」     「」     「」     「」     「」     「」     「」     「」     「」     「」     「」     「」     「」     「」     「」     「」     「」     「」     「」     「」     「」     「」     「」     「」     「」     「」     「」     「」     「」     「」     「」     「」     「」     「」     「」     「」     「」     「」     「」     「」     「」     「」     「」     「」     「」     「」     「」     「」     「」     「」     「」     「」     「」     「」     「」     「」     「」     「」     「」     「」     「」     「」     「」     「」     「」     「」     「」     「」     「」     「」     「」     「」     「」     「」     「」     「」     「」     「」     「」     「」     「」     「」     「」     「」     「」     「」     「」     「」     「」     「」     「」     「」     「」     「」     「」     「」     「」     「」     「」     「」     「」     「」     「」     「」     「」     「」     「」     「」     「」     「」     「」     「」     「」     「」     「」     「」     「」     「」     「」     「」     「」     「」     「」     「」     「」     「」     「」     「」     「」     「」     「」     「」     「」     「」     「」     「」     「」     「」     「」     「」     「」     「」     「」     「」     「」     「」     「」     「」     「」     「」     「」     「」     「」     「」     「」     「」     「」     「」     「」     「」     「」     「」     「」     「」     「」     「」     「」     「」     「」     「」     「」     「」     「」     「」     「」     「」     「」     「」     「」     「」     「」     「」     「」     「」     「」     「」     「」     「」     「」     「」     「」     「」     「」     「」     「」     「」     「」     「」     「」     「」     「」     「」     「」     「」     「」     「     「」     「」     「」     「」     「」     「」     「     「」     「」     「」     「」     「」     「」     「」     「」     「」     「」     「」     「」     「」     「」     「」     「」     「」     「」     「」     「」     「」     「」     「」     「」     「」     「」     「」     「」     「」     「」     「」     「」     「」     「」     「」     「     「」     「」     「     「     「」     「     「     「     「     「     「     「     「     「     「     「     「     「     「     「     「     「     「     「     「     「     「     「     「 |
| ・並べ替えの基準とするフィールドを指定す<br>る 閉じるボタンをクリックし作業終了                                                                                                    | クジルーフ* フ*ロハ*ティ                                                                                                    |
| ・ソート指定したあと、作成したレポートを<br>再保存する。                                                                                                    | ケパルーフ <sup>*</sup> ヘッダー     レルロえ     ケパルーフ <sup>*</sup> フッダー     レルロえ     ケパルーフ <sup>*</sup> ごと     各値     ケパルーフ <sup>*</sup> ごと     名値     ケパルーフ <sup>*</sup> 目隔     ロ     ローへ <sup>*</sup> ーン「日刷     最初の詳細セケット                                                                                                    |

グループトータルを求め印刷する

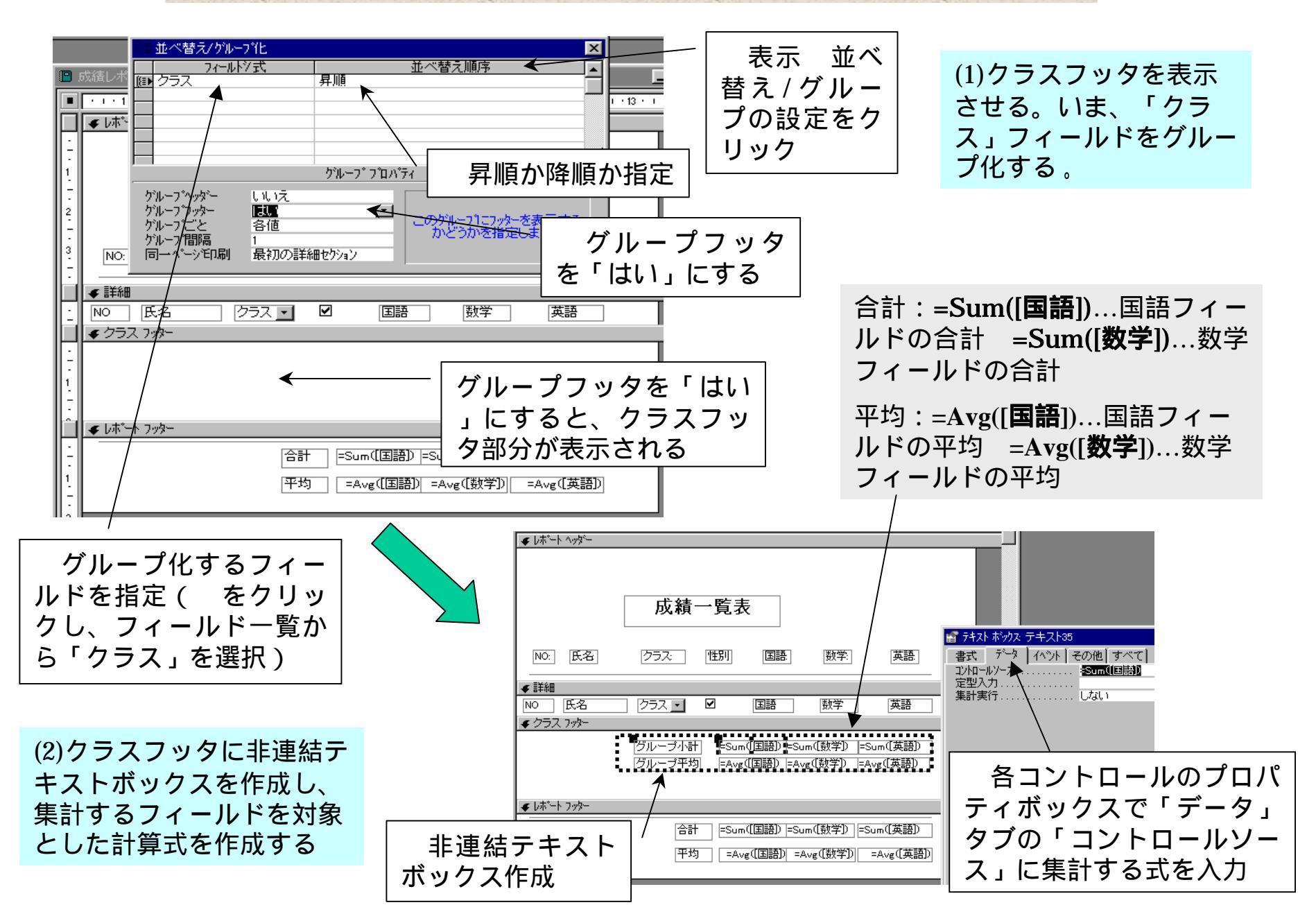

グループの各集計を印刷、または作成したレポートをプレビュー

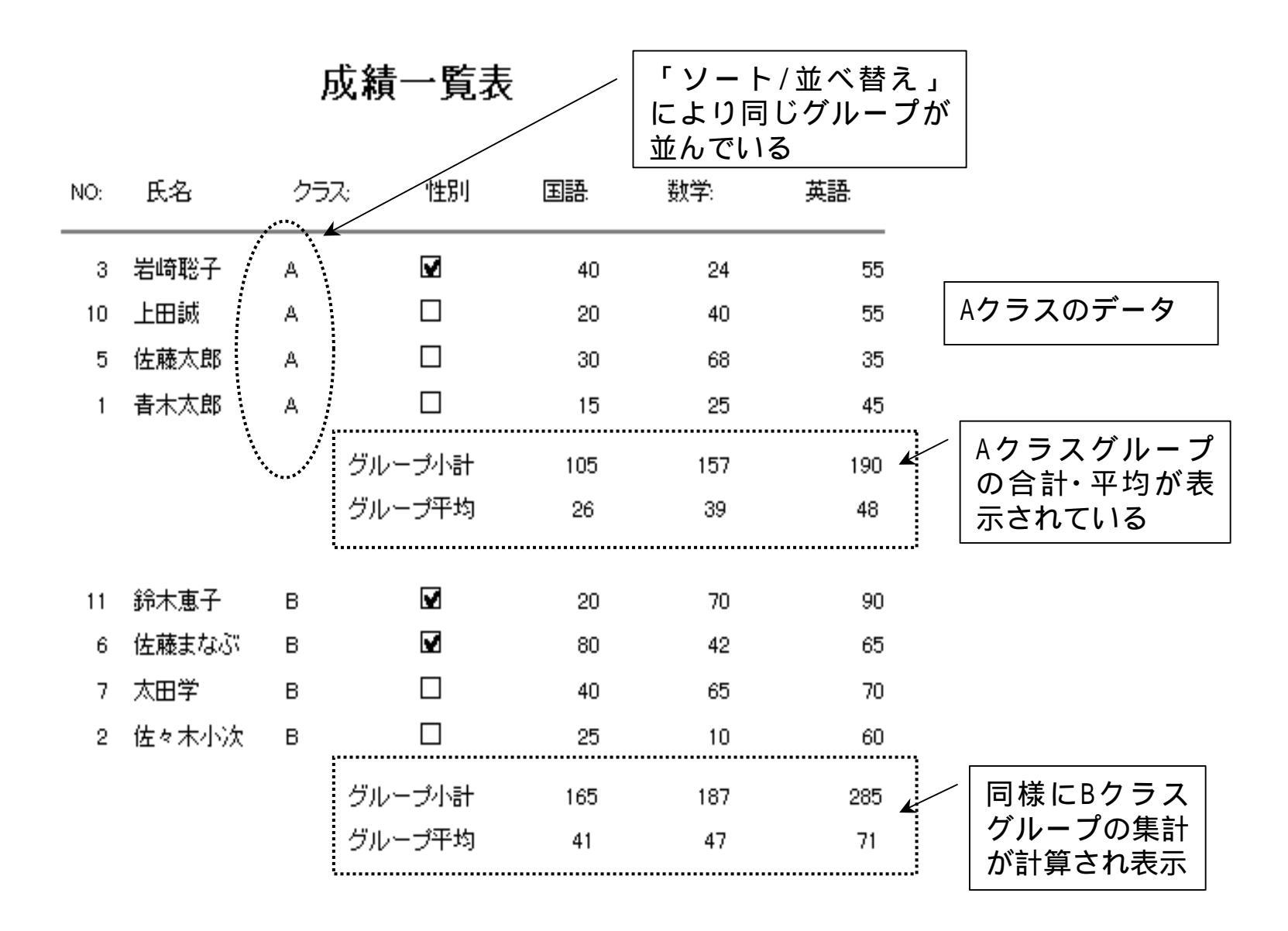

メインレポート・サブレポートの使用

## (1) 主レポートを作成する

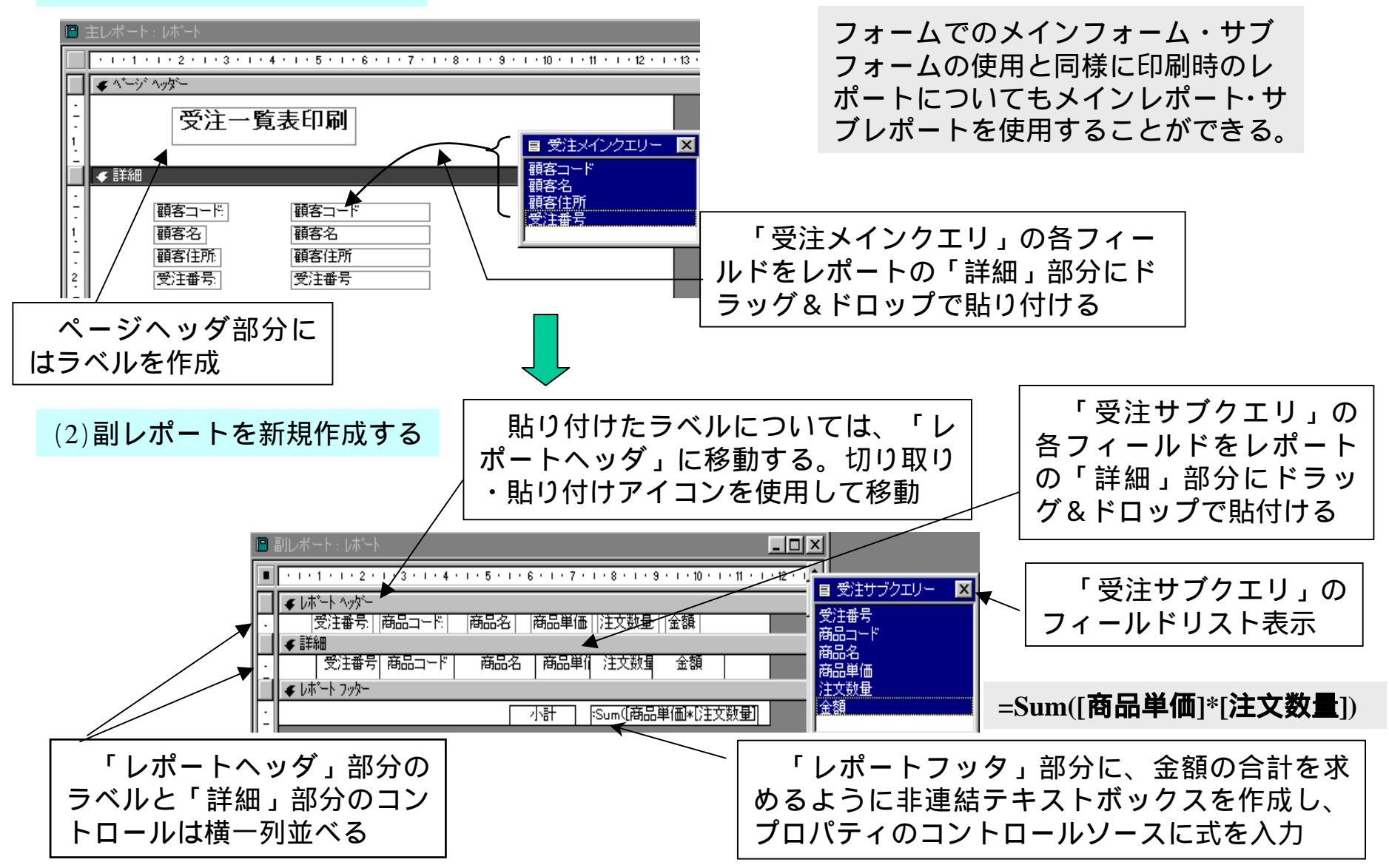

メインレポート・サブレポートの使用

(3)「主レポート」をデザインビューで開き、「副レポート」を主レポートに貼り付ける。

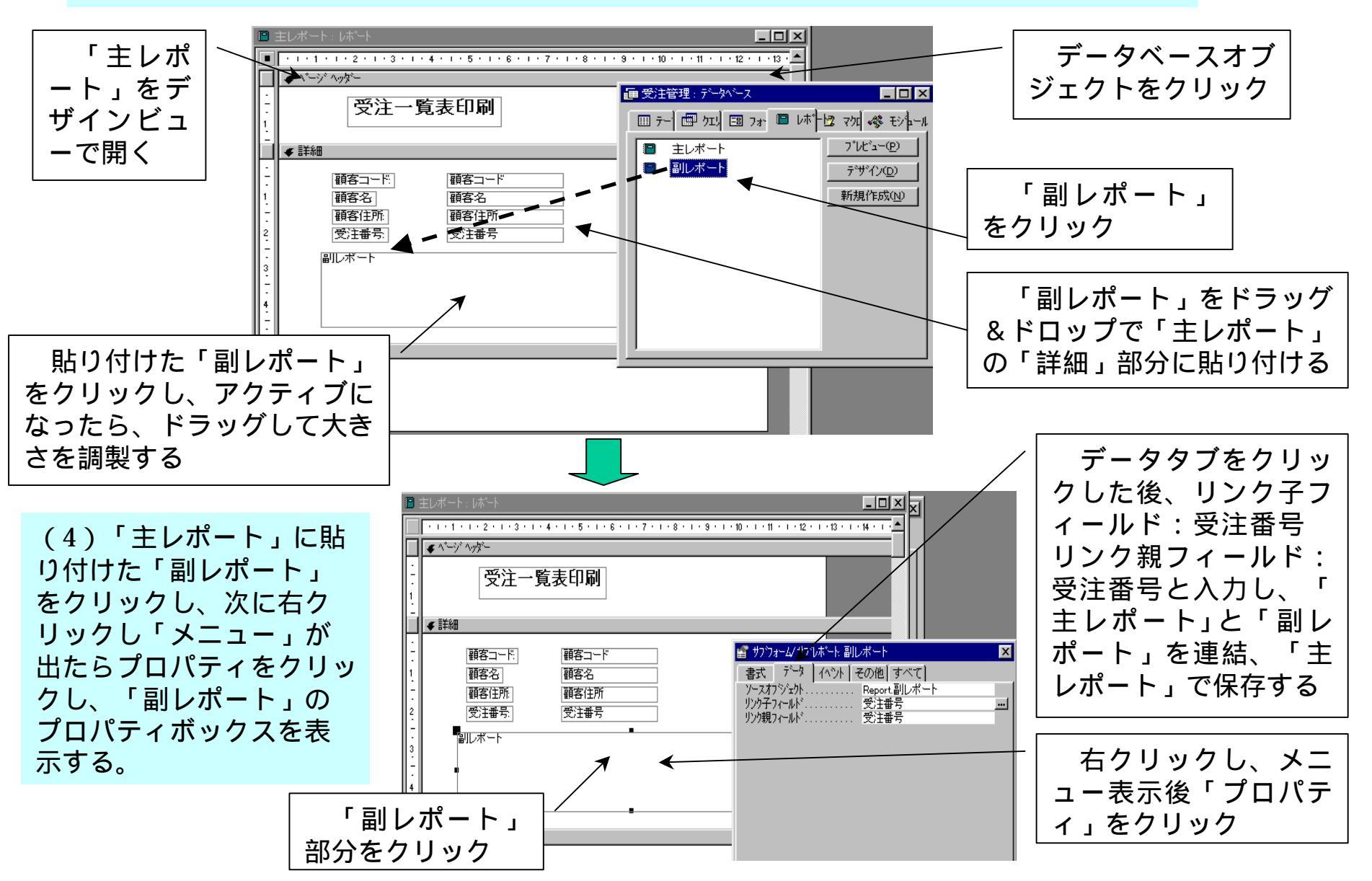

「プレビュー」で開き、印刷状況を確認する

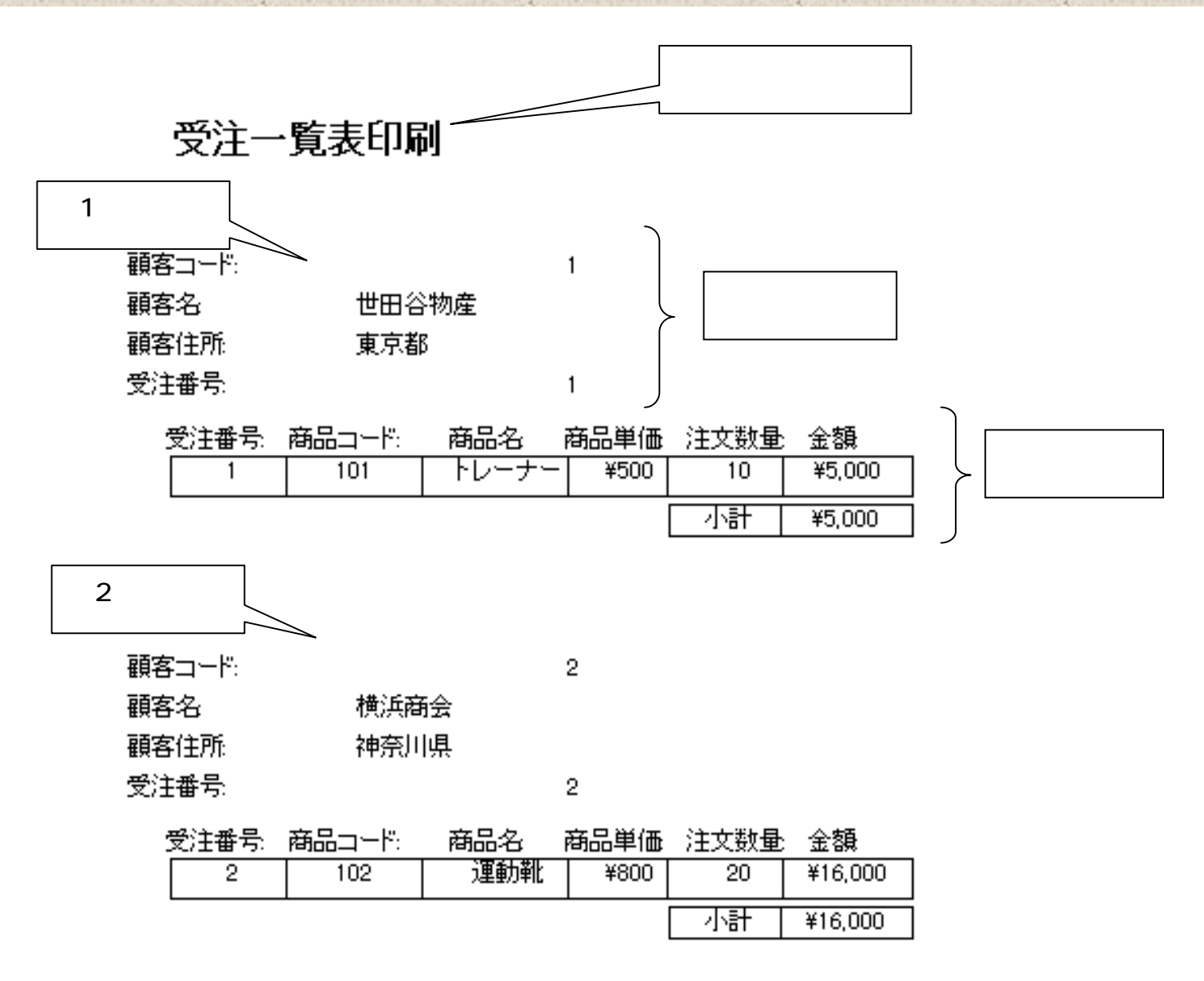